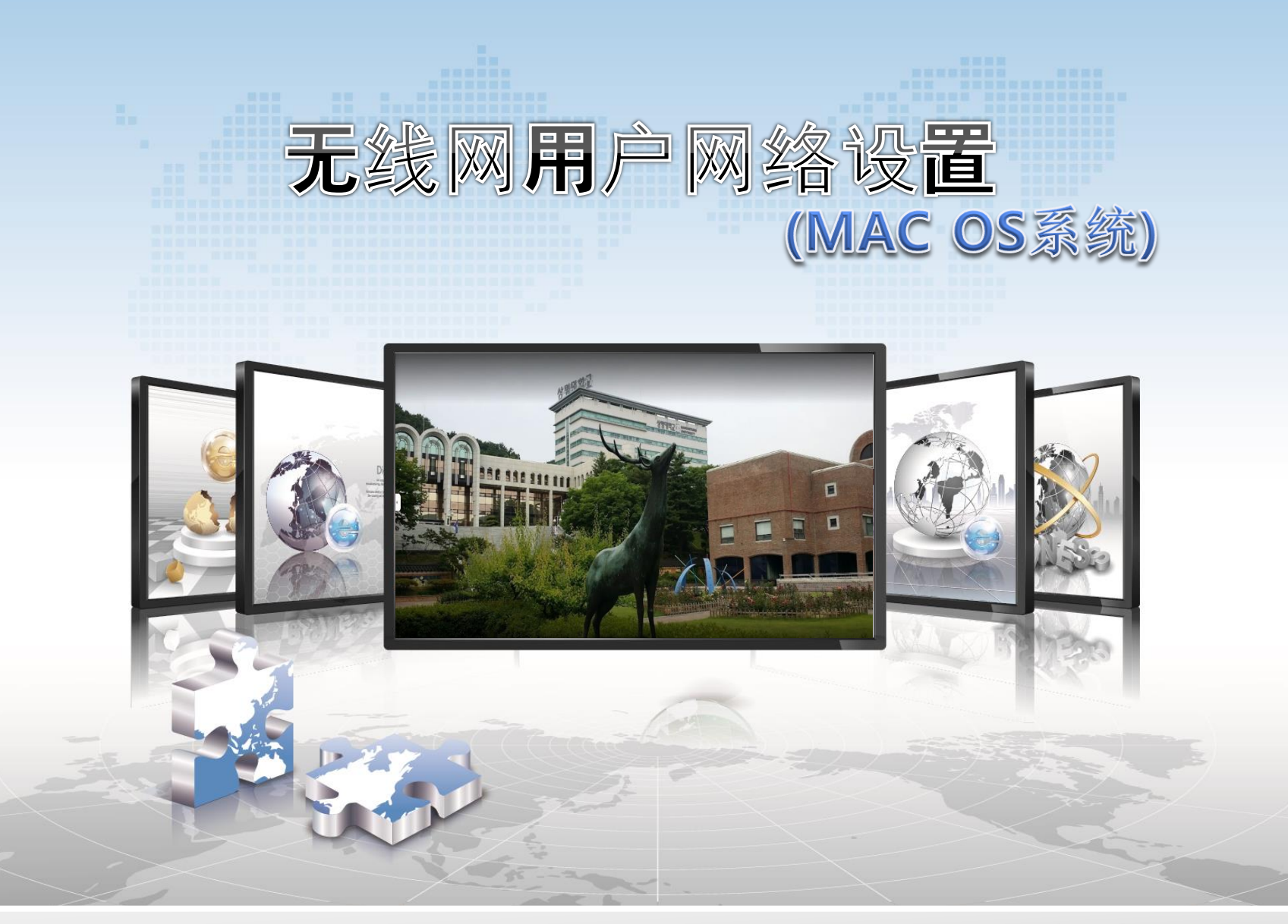

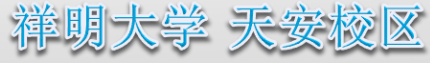

# 중 MAC OS设置手册

- 这是在使用Mac OS的机器上使用无线局域网的网络设置画面。
- ➢ 与路由器Service Wi-Fi连接设置相同,首次连接后将自动连接。
- 1. 打开网络首选项

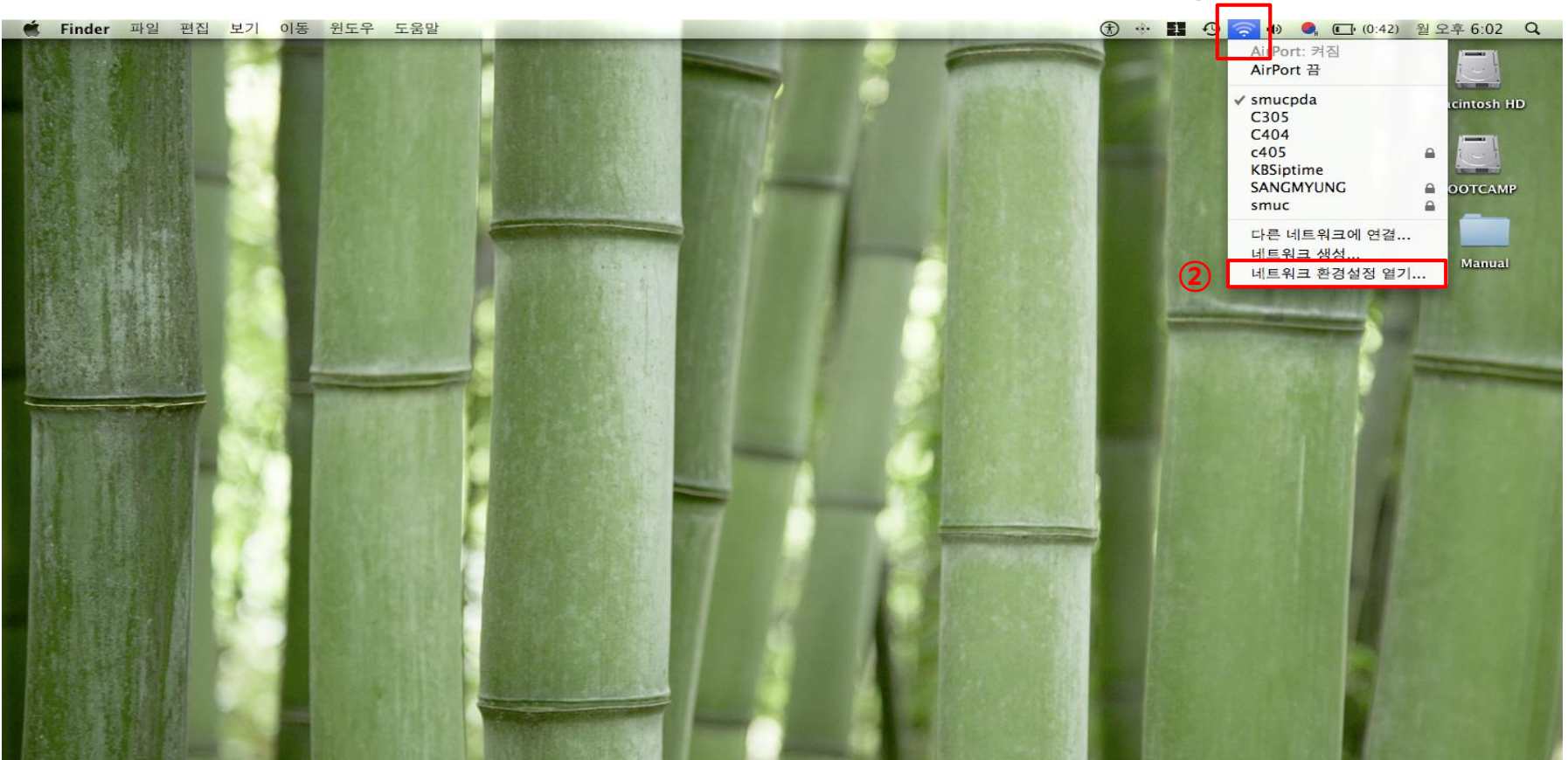

 $(\mathbf{1})$ 

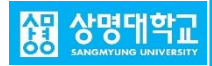

### 2. 确认状态并选择SANGMYUNG名称

| ● ○<br><ul> <li>● ○</li> <li>모두 보기</li> </ul>                    |             | 네트워크                                                                           |   |
|------------------------------------------------------------------|-------------|--------------------------------------------------------------------------------|---|
|                                                                  |             | 환경: 자동                                                                         | ſ |
| ⊖ AirPort<br>자체 할당 IP                                            | ()<br>()    | 상태: 컵         AirPort 끔           AirPort은(는) 자체 확당된 IP 주소를 가지고 있으             |   |
| ● 연결 안됨<br>이더넷                                                   | <b>V</b>    |                                                                                |   |
| <ul> <li>• 연결 안됨</li> <li>● FireWire</li> <li>• 연결 안됨</li> </ul> |             | · ···································                                          |   |
| ⊖ Bluetooth PAN<br>연결 안됨                                         | <b>~~</b> > | 결고 있는 데트워크에 사용으로 변설됩니다. 사용<br>가능한 앞고 있는 네트워크가 없다면, 새로운 네트<br>워크에 연결하기 전에 묻습니다. |   |
|                                                                  |             |                                                                                |   |
|                                                                  |             | 3                                                                              |   |
| + - \$-                                                          |             | ☑ 메뉴 막대에서 AirPort 상태 보기 고급 ?                                                   |   |
| 间 더 이상 변경하지                                                      | 않으려면        | 자물쇠를 클릭하십시오. 도와주세요 복귀 적용                                                       |   |

3. 设置认证种类

| $\bigcirc \bigcirc \bigcirc$                                | 네트워크                             |                                                                                                    |
|-------------------------------------------------------------|----------------------------------|----------------------------------------------------------------------------------------------------|
| ▲ ▶ 모두 보기                                                   |                                  | ٩                                                                                                    |
| ➢ AirPort       AirPort     TCP/IP     DNS       ▶ 사용자 프로파일 | WINS AppleTalk<br>사용자 이름:<br>아휴. | 802.1X         프록시         이더넷                                                                         |
|                                                             | 러오:<br>무선 네트워크:                  | <b>v</b>                                                                                               |
|                                                             | 인종:                              | 활성화       프로토콜         TTLS       TLS         EAP-FAST       PEAP         LEAP.       TLS         - 7성 |
| * -<br>5 사용자 프로파일 추가<br>로그인 컨노우 프로파일 추가<br>시스템 정보 추가        | anne ann a                       | 취소 승인                                                                                                  |

- ① 确认无线网卡及服务是否正常运行
- ②选择网络名称SANGMYUNG
- 3 高级点击

- **④** 802.1x点击
- ⑤ 添加用户配置文件

중 MAC OS设置手册

4. 设定账户输入及细节

| 000                                                                          | 네트워크                                                                                                    | $\bigcirc \bigcirc \bigcirc \bigcirc$    | 인증 검사                                                                                  |
|------------------------------------------------------------------------------|----------------------------------------------------------------------------------------------------|------------------------------------------|----------------------------------------------------------------------------------------|
| ● 모두 보기<br>AirPort<br>AirPort TCP/IP DNS<br>● 사용자 프로파일<br>1 ● WPA: SANGMYUNG | 네트워크<br>WINS AppleTalk 802.1X 프록시 이더넷<br>사용자 이름: 통합로그인 ID<br>암호: 통합로그인 Password<br>무선 네트워크: SANGMYUNG<br>인증: 환성화 프로토콜<br>이더넷<br>(2)<br>(3)<br>(4)<br>(5) | () () () () () () () () () () () () () ( | 인증 검사<br>802.1X Authentication<br>서버 인증서가 알 수 없는 루트 인증서 기관에 의해 서명되었습니다.<br>인증 보기 취소 계속 |
| -                                                                            | - TLS<br>- EAP-FAST<br>- LEAP<br>- MDS<br>구성<br>6<br>취소 승인                                                                                               |                                          |                                                                                        |

- 1 输入用户配置文件
- ② 用户名-输入统一行政登录ID
- ③ 密码-输入统一行政登录Password
- ④ 选择无线网络SANGMYUNG
- 5 只选择认证PEAP
- 6 点击"批准"

## 5. 认证检查

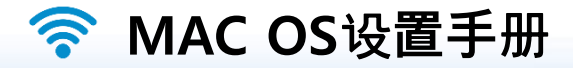

#### 6. 应用后完成SANGMYUNG连接

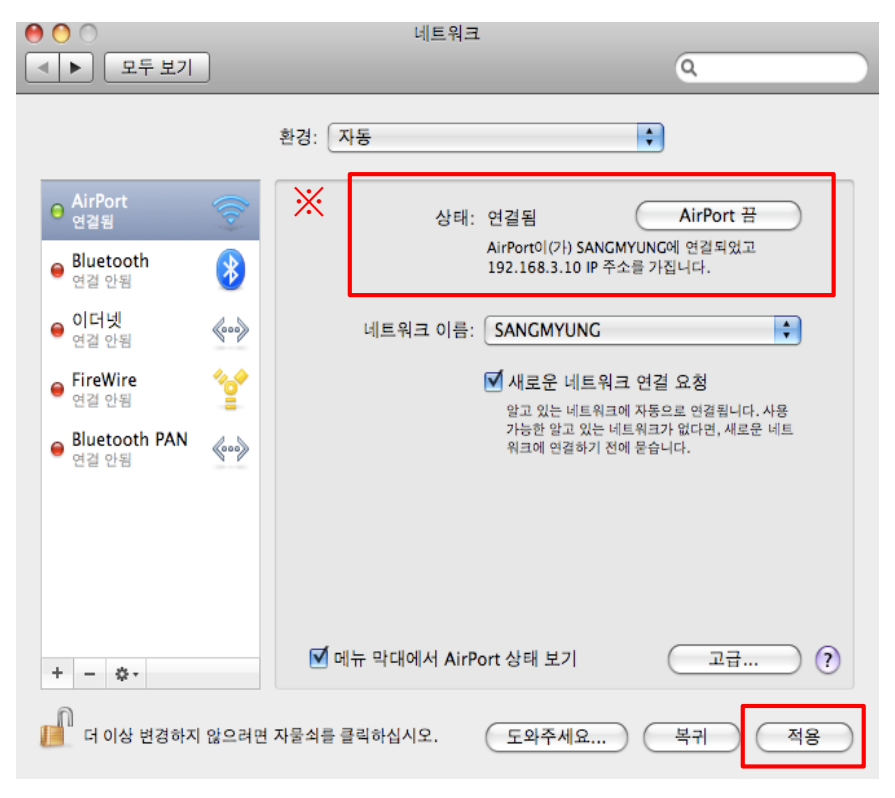

#### 点击应用 ※ 连接不上时AirPort ->切换AirPort ->认证

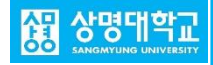